- 1. Login to the Web Configuration. By default <u>http://192.168.1.1</u>
- 2. Enter in the Username and Password to login to your DSL-2730B.
- 3. Click on ADVANCED > Network Tools > IGMP

| DSL-2730B         | SETUP                | ADVANCED                   | MAINTENANCE                   | STATUS         | HELP |
|-------------------|----------------------|----------------------------|-------------------------------|----------------|------|
| Wireless Settings |                      |                            | ASICS                         |                |      |
| Port Forwarding   | WIRELESS SETT        | INGS WIRELESS E            | SASICS                        |                |      |
| Port Triggering   | Configure your wire  | less basic settings.       |                               |                |      |
| DMZ               |                      |                            | Wireless Basics               |                |      |
| Parental Control  |                      |                            |                               |                |      |
| Filtering Options | ADVANCED WIR         | ELESS ADVANCED             | SETTINGS                      |                |      |
| DNS               | Allows you to config | oure advanced features o   | f the wireless LAN interface. |                |      |
| Dynamic DNS       |                      |                            | Advanced Settings             |                |      |
| Multicast         |                      |                            |                               |                |      |
| Network Tools     | Port Mapping         | ELESS MAC ETLITE           | RING                          |                |      |
| Routing           | IGMP                 |                            |                               | MAC addresses  |      |
| Schedules         | Quality of Service   | ure wreless frewall by o   |                               | MAC addresses. |      |
| Logout            | Queue Config         |                            | MAC Filtering                 |                |      |
|                   | Qos Classification   |                            |                               |                |      |
|                   | UPnP                 | ELESS SECURITY             | SETTINGS                      |                |      |
|                   | ADSL                 | ure security features of t | the wireless LAN interface.   |                |      |
|                   | PktFlow              |                            | Security Settings             |                |      |
|                   | SNMP                 |                            |                               |                |      |
|                   | TR-069               |                            |                               |                |      |
|                   | Cortificator         |                            |                               |                |      |

4. Tick [Enable IGMP Snooping] box under IGMP SETUP page

| Product Page: DSL-273   | 30B                     |                          |                             | ▶ <u>Site Map</u> F  | irmware Version: AU_2.00                                 |
|-------------------------|-------------------------|--------------------------|-----------------------------|----------------------|----------------------------------------------------------|
| D-Linl                  | K                       |                          |                             |                      |                                                          |
| DSL-2730B               | SETUP                   | ADVANCED                 | MAINTENANCE                 | STATUS               | HELP                                                     |
| Wireless Settings       | IGMP                    |                          |                             |                      | Helpful Hints                                            |
| Port Forwarding         | Transmission of identic | al content, such as mult | media, from a source to a n | umber of recipients. | With IGMP Snooping<br>enabled, the device (L2            |
| Port Triggering         | IGMP SETUP              |                          |                             |                      | switch) can make<br>intelligent multicast                |
| DM2<br>Parental Control |                         |                          |                             |                      | those hosts, i.e. IPSTBs<br>etc., which request to join  |
| Filtering Options       | Enable IGMP Sn          | ooping                   |                             |                      | (as members of) a specific<br>multicast group, i.e. an   |
| DNS                     |                         |                          |                             |                      | IPTV channel etc., within the broadcast domain           |
| Dynamic DNS             |                         |                          |                             |                      | (same PVC/VLAN). As a result, it significantly           |
| Multicast               |                         | Apply                    | Cancel                      |                      | upon interfaces which are<br>not registered as receivers |
| Network Tools           |                         |                          |                             |                      | of specific multicast group.                             |
| Routing                 |                         |                          |                             |                      | More                                                     |
| Schedules               |                         |                          |                             |                      |                                                          |
| Logout                  |                         |                          |                             |                      |                                                          |
|                         |                         |                          |                             |                      |                                                          |
|                         |                         |                          |                             |                      |                                                          |
|                         |                         |                          |                             |                      |                                                          |
| WIRELESS                |                         |                          |                             |                      |                                                          |

5. Click on Apply to save the settings

6. Under Web Configuration click on SETUP > Internet Setup.

| Product Page: DSL-27 | 30B              |                  |                  |                |                  | •        | Site Map    | Firmware V    | ersion: AU_2.00 |
|----------------------|------------------|------------------|------------------|----------------|------------------|----------|-------------|---------------|-----------------|
|                      | 1.2              |                  |                  |                |                  |          |             |               |                 |
| D-Lin                | K                |                  |                  |                |                  |          |             |               |                 |
|                      |                  |                  |                  |                | _                |          |             |               |                 |
| DSL-2730B            | SETUP            | ADV              | ANCED            | MAINTENAN      | ICE              | 51       | ATUS        |               | HELP            |
| Wizard               | INTERNET SETU    | JP               |                  |                |                  |          |             |               |                 |
| Internet Setup       | Choose "Add" "Fo | lit" or "Delete" | to configure WAN | interfaces A   | maximum          | of 8 ent | ries can hi | e configured  |                 |
| Wireless Connection  |                  |                  | to comgare with  | incentaceor // | Thursday and the | or o cha | les can bi  | e configurear |                 |
| Local Network        | WAN SETUP        |                  |                  |                |                  |          |             |               |                 |
| Time and Date        | VDI/VCI          | VI AN Muse       | Convice Name     | Destacal       | темр             | 0.05     | NAT         | Status        | Action          |
| Logout               | 8/35             | N/A              | pppoe_0_8_35     | PPPoE          | Enable           | Enable   | Enable      | Connected     | ACUOIT          |
|                      |                  |                  |                  |                |                  |          |             |               |                 |
|                      |                  |                  |                  |                |                  |          |             |               |                 |
|                      |                  |                  | Add              | Edit           | Delete           |          |             |               |                 |
|                      |                  |                  |                  | _              |                  |          |             |               |                 |
|                      |                  |                  |                  |                |                  |          |             |               |                 |
|                      |                  |                  |                  |                |                  |          |             |               |                 |
|                      |                  |                  |                  |                |                  |          |             |               |                 |
|                      |                  |                  |                  |                |                  |          |             |               |                 |
|                      |                  |                  |                  |                |                  |          |             |               |                 |
|                      |                  |                  |                  |                |                  |          |             |               |                 |
|                      |                  |                  |                  |                |                  |          |             |               |                 |
| WIRECESS             |                  |                  |                  |                |                  |          |             |               |                 |

7. Tick the primary WAN profile box and click on [Edit]

8. Go to the last section of the page [NETWORK ADDRESS TRANSLATION SETTINGS] and tick the box for [Enable IGMP Multicast] then click on [Next] button

|          | PPP USERNAME AND PASSWORD                                                                      |                     |             |  |
|----------|------------------------------------------------------------------------------------------------|---------------------|-------------|--|
|          | PPP Username:                                                                                  | dlink2              |             |  |
|          | PPP Password:                                                                                  | •••••               |             |  |
|          | Confirm PPP Password:                                                                          | •••••               |             |  |
|          | Authentication Method:                                                                         | AUTO 👻              |             |  |
|          | Dial On Demand (With Idle Timeout Timer):                                                      |                     |             |  |
|          | Inactivity Timeout:                                                                            | [1-4320])           | (minutes    |  |
|          | Dial On Manual:                                                                                |                     |             |  |
|          | MTU Size:                                                                                      | 1492                | (1370-1492) |  |
|          | PPP IP Extension:                                                                              |                     |             |  |
|          | Use Static IP Addres.<br>IP Address: 0.0.0.0                                                   |                     |             |  |
|          | NETWORK ADDRESS TRANSLATION SETTI<br>Enable NAT:<br>Enable Firewall:<br>Enable TGMP Multicast: |                     |             |  |
|          | Service Name:                                                                                  | pppoe_0_8_35        | ]           |  |
|          | Next Ca                                                                                        | ncel                |             |  |
| WIRELESS |                                                                                                |                     |             |  |
|          | Copyright © 2008-2011 D                                                                        | -Link Systems, Inc. |             |  |

# 9. Click on [Apply]

| Product Page: DSL-2730                | В                      |                            |                              | ▶ <u>Site Map</u> | Firmware Version: AU_2.00 |
|---------------------------------------|------------------------|----------------------------|------------------------------|-------------------|---------------------------|
| D-Link                                | ¢                      |                            |                              |                   |                           |
| DSL-2730B                             | SETUP                  | ADVANCED                   | MAINTENANCE                  | STATUS            | HELP                      |
| Wizard                                | WAN                    |                            |                              |                   |                           |
| Internet Setup<br>Wireless Connection | Make sure that the set | ttings below match the se  | ttings provided by your ISP. | odifications      |                           |
| Local Network                         | Click Apply to save a  | nu acuvate triese setting: | s. Click back to make any m  | odifications.     |                           |
| Time and Date                         | SETUP - SUMMAR         | Ŷ                          |                              |                   |                           |
| Logout                                |                        |                            |                              |                   |                           |
|                                       | VPI / VCI:             |                            | 8 / 35                       |                   |                           |
|                                       | Connection Type:       |                            | PPPoE                        |                   |                           |
|                                       | Service Name:          |                            | pppoe_0_8_35                 |                   |                           |
|                                       | Service Category:      |                            | UBR                          |                   |                           |
|                                       | IP Address:            |                            | Automatically Assigned       |                   |                           |
|                                       | Service State:         |                            | Enabled                      |                   |                           |
|                                       | NAT:                   |                            | Enabled                      |                   |                           |
|                                       | Firewall:              |                            | Enabled                      |                   |                           |
|                                       | Ouality Of Service:    |                            | Enabled<br>Enabled           |                   |                           |
|                                       | Quality of Scivice.    |                            | Endbicd                      |                   |                           |
|                                       |                        | Back                       | Apply                        |                   |                           |
| WIRELESS                              |                        |                            |                              |                   |                           |

## 10. Go back to [INTERNET SETUP] page and click on [Add] button

| Product Page: DSL-273 | 10B               |                   |                  |                   |                | •             | Site Map      | Firmware V          | ersion: AU_2.00 |
|-----------------------|-------------------|-------------------|------------------|-------------------|----------------|---------------|---------------|---------------------|-----------------|
| D-Linl                | K                 |                   |                  |                   |                |               |               |                     |                 |
| DSL-2730B             | SETUP             | ADV               | ANCED            | MAINTENAN         | ICE            | ST            | ATUS          |                     | HELP            |
| Wizard                | INTERNET SETU     | JP                |                  |                   |                |               |               |                     |                 |
| Internet Setup        | Choose "Add", "Ed | lit", or "Delete" | to configure WAN | interfaces. A     | maximum        | of 8 ent      | ries can be   | e configured.       |                 |
| Local Network         | WAN SETUP         |                   |                  |                   |                |               |               |                     |                 |
| Time and Date         |                   |                   |                  |                   |                |               |               |                     |                 |
| Logout                | VPI/VCI<br>8/35   | VLAN Mux<br>N/A   | Service Name     | Protocol<br>PPPoE | IGMP<br>Enable | QoS<br>Enable | NAT<br>Enable | Status<br>Connected | Action          |
|                       |                   |                   |                  |                   |                |               |               |                     |                 |
|                       |                   |                   | Add              | Edit              | Delete         |               |               |                     |                 |
| WIRELESS              |                   |                   |                  |                   |                |               |               |                     |                 |

| 11. Under ATM INTERFACE CONFIGURATION, | enter as per below: |
|----------------------------------------|---------------------|
|----------------------------------------|---------------------|

| DSL-2730B                             | SETUP                            | ADVANCED                  | MAINTENANCE                | STATUS              | HELP                                                                                       |
|---------------------------------------|----------------------------------|---------------------------|----------------------------|---------------------|--------------------------------------------------------------------------------------------|
| Wizard                                | INTERNET SETUP                   |                           |                            |                     | Helpful Hints                                                                              |
| Internet Setup<br>Wireless Connection | This screen allows you category. | u to configure an ATM PVC | identifier (VPI and VCI) a | nd select a service | When configuring the<br>router to access the<br>Internet, be sure to<br>choose the correct |
| Local Network                         | ATM PVC CONFIG                   |                           |                            |                     | Connection Type from the list below.                                                       |
| Time and Date                         |                                  |                           |                            |                     | Please take care when                                                                      |
| Logout                                |                                  | V                         | PI: 0 (0-255)              |                     | entering your username<br>and password as these                                            |
|                                       |                                  | v                         | XI: 35 (32-65535           | 5)                  | are case sensitive. The<br>majority of connection                                          |
|                                       |                                  | Service Categor           | y: UBR Without PCR -       |                     | issues are caused by<br>incorrect username or                                              |
|                                       |                                  | Peak Cell Rate            | e: (cells/s)               |                     | password combinations.                                                                     |
|                                       |                                  | Sustainable Cell Rat      | ie: (cells/s)              |                     | More                                                                                       |
|                                       |                                  | Maximum Burst Siz         | ie: (cells)                |                     |                                                                                            |
|                                       | IP QOS SCHEDUL                   | ER ALGORITHM              |                            |                     |                                                                                            |
|                                       |                                  | Strict Briority           |                            |                     |                                                                                            |
|                                       |                                  | Precedence of que         | ue: 8 (lowest)             |                     |                                                                                            |
|                                       |                                  | Weighted Fair Queuing     |                            |                     |                                                                                            |
|                                       |                                  | Weight Value of que       | ue: (1-63)                 |                     |                                                                                            |
|                                       |                                  | MPAAL Group Preceden      | ce: 8 👻                    |                     |                                                                                            |
|                                       |                                  | r                         |                            |                     |                                                                                            |
|                                       | CONNECTION TYP                   | •                         |                            |                     |                                                                                            |
|                                       |                                  | Protoc                    | DI: Bridging               | •                   |                                                                                            |
|                                       |                                  | Encapsulation Mod         | e: LLC/SNAP-BRIDGING       |                     |                                                                                            |
|                                       | Enable Multiple                  | Vlan Over One Connectio   | n: 🔲                       |                     |                                                                                            |
|                                       |                                  | 802.1P Priority [0-7      | ]: -1                      |                     |                                                                                            |
|                                       |                                  | 802.1Q VLAN ID [0-4094    | 4]: -1                     |                     |                                                                                            |
|                                       | BRIDGE SETTING                   | 3                         |                            |                     |                                                                                            |
|                                       | DRIDGE SETTINGS                  |                           |                            |                     |                                                                                            |
|                                       |                                  | Service Nam               | e: br_0_0_35               |                     |                                                                                            |
|                                       | L                                | Next                      | Cancel                     |                     |                                                                                            |

## 12. Click the Apply button.

| Product Page: DSL-273 | OB                      |                             |                           | ) <u>Site Map</u> | Firmware Version: AU_2.00 |
|-----------------------|-------------------------|-----------------------------|---------------------------|-------------------|---------------------------|
| D-Linl                | ¢                       |                             |                           |                   |                           |
| DSL-2730B             | SETUP                   | ADVANCED                    | MAINTENANCE               | STATUS            | HELP                      |
| Wizard                | WAN                     |                             |                           |                   |                           |
| Internet Setup        | Make sure that the se   | ttings helow match the se   | ttings provided by your I | SP.               |                           |
| Wireless Connection   | Click "Apply" to cove a | and activate these settings | Click "Back" to make any  | modifications     |                           |
| Local Network         | Click Apply to save a   | ind activate these settings | . CIICK BACK LO MAKE ANY  | mouncacions.      |                           |
| Time and Date         | SETUP - SUMMAR          | Ŷ                           |                           |                   |                           |
| Logout                |                         |                             |                           |                   |                           |
|                       | VPI / VCI:              |                             | 0 / 35                    |                   |                           |
|                       | Connection Type:        |                             | Bridge                    |                   |                           |
|                       | Service Name:           |                             | br_0_0_35                 |                   |                           |
|                       | Service Category:       |                             | UBR                       |                   |                           |
|                       | IP Address:             |                             | Not Applicable            |                   |                           |
|                       | Service State:          |                             | Enabled                   |                   |                           |
|                       |                         | Back                        | Apply                     |                   |                           |
| WIRELESS              |                         |                             |                           |                   |                           |

## 13. You should be able to see the new WAN profile entry as per below

| Product Page: DSL-273 | OB                    |             | ·                  | , ,           |                |               | Site Map      | Firmware V          | ersion: AU_2.00 |
|-----------------------|-----------------------|-------------|--------------------|---------------|----------------|---------------|---------------|---------------------|-----------------|
| D-Lini                | ¢                     |             |                    |               |                |               |               |                     |                 |
| DSL-2730B             | SETUP                 | ADV         | ANCED              | MAINTENA      | NCE            | 51            | TATUS         |                     | HELP            |
| Wizard                | INTERNET SETUP        |             |                    |               |                |               |               |                     |                 |
| Internet Setup        | Choose "Add", "Edit", | or "Delete' | " to configure WAI | V interfaces. | A maximun      | n of 8 ent    | ries can be   | e configured.       |                 |
| Local Network         | WAN SETUP             |             |                    |               |                |               |               |                     |                 |
| Time and Date         |                       |             |                    |               |                |               |               |                     |                 |
| Logout                | VPI/VCI VI            |             | Service Name       | Protocol      | IGMP<br>Enable | QoS<br>Enable | NAT<br>Enable | Status<br>Connected | Action          |
|                       | 0/35                  | N/A         | br_0_0_35          | Bridge        | Disabled       | Enable        | Disabled      | Connected           |                 |
|                       |                       |             |                    |               |                |               |               |                     |                 |
|                       |                       |             | Add                | Edit          | Delete         |               |               |                     |                 |
|                       |                       |             |                    |               |                |               |               |                     |                 |
|                       |                       |             |                    |               |                |               |               |                     |                 |
|                       |                       |             |                    |               |                |               |               |                     |                 |
|                       |                       |             |                    |               |                |               |               |                     |                 |
|                       |                       |             |                    |               |                |               |               |                     |                 |
|                       |                       |             |                    |               |                |               |               |                     |                 |
| WIRELESS              |                       |             |                    |               |                |               |               |                     |                 |

#### 14. Click on MAINTENANCE > System > Reboot

#### Allow the DSL-2730B to reboot with the new settings.

| Product Page: DSL-2730 | )B                                                 |                                                                               |                                                            | ▶ <u>Site Map</u>    | Firmware Version: AU_2.00                                                                                                    |
|------------------------|----------------------------------------------------|-------------------------------------------------------------------------------|------------------------------------------------------------|----------------------|----------------------------------------------------------------------------------------------------|
| D-Linl                 | K                                                  |                                                                               |                                                            |                      |                                                                                                    |
| DSL-2730B              | SETUP                                              | ADVANCED                                                                      | MAINTENANCE                                                | STATUS               | HELP                                                                                                    |
| System                 | SYSTEM REBOO                                       | т                                                                             |                                                            |                      | Helpful Hints                                                                                                    |
| Firmware Update        | Click the button below to                          | o reboot the router.                                                          |                                                            |                      | This page allows you to reboot your router or save                                                                             |
| Access Controls        |                                                    | Reb                                                                           | pot                                                        |                      | your router configuration<br>to a file on your computer                                                                        |
| System Log             |                                                    |                                                                               |                                                            |                      | as a precaution in case you<br>have to reset your router<br>to factory default settings                                        |
| Logout                 | SYSTEM BACKU                                       | PSETTINGS                                                                     |                                                            |                      | You will be able to restore<br>your router settings from a                                                                     |
|                        | Back up DSL Router cor<br>Note: Please always save | nfigurations. You may save y<br>e configuration file first before<br>Backup S | rour router configurations to<br>e viewing it.<br>Settings | o a file on your PC. | previously saved<br>configuration file.<br>There is also a function to<br>allow you to reset your<br>router to factory default |
|                        |                                                    |                                                                               |                                                            |                      | router to factory default                                                                                                    |
|                        | SYSTEM UPDATE                                      | ESETTINGS                                                                     |                                                            |                      | current configuration.                                                                                                    |
|                        | Update DSL Router sett                             | ings. You may update your                                                     | router settings using your sa                              | aved files.          | More                                                                                                    |
|                        | Settings Fik                                       | e Name :                                                                      |                                                            | Browse               |                                                                                                    |
|                        |                                                    | Update 9                                                                      | Settings                                                   |                      |                                                                                                    |